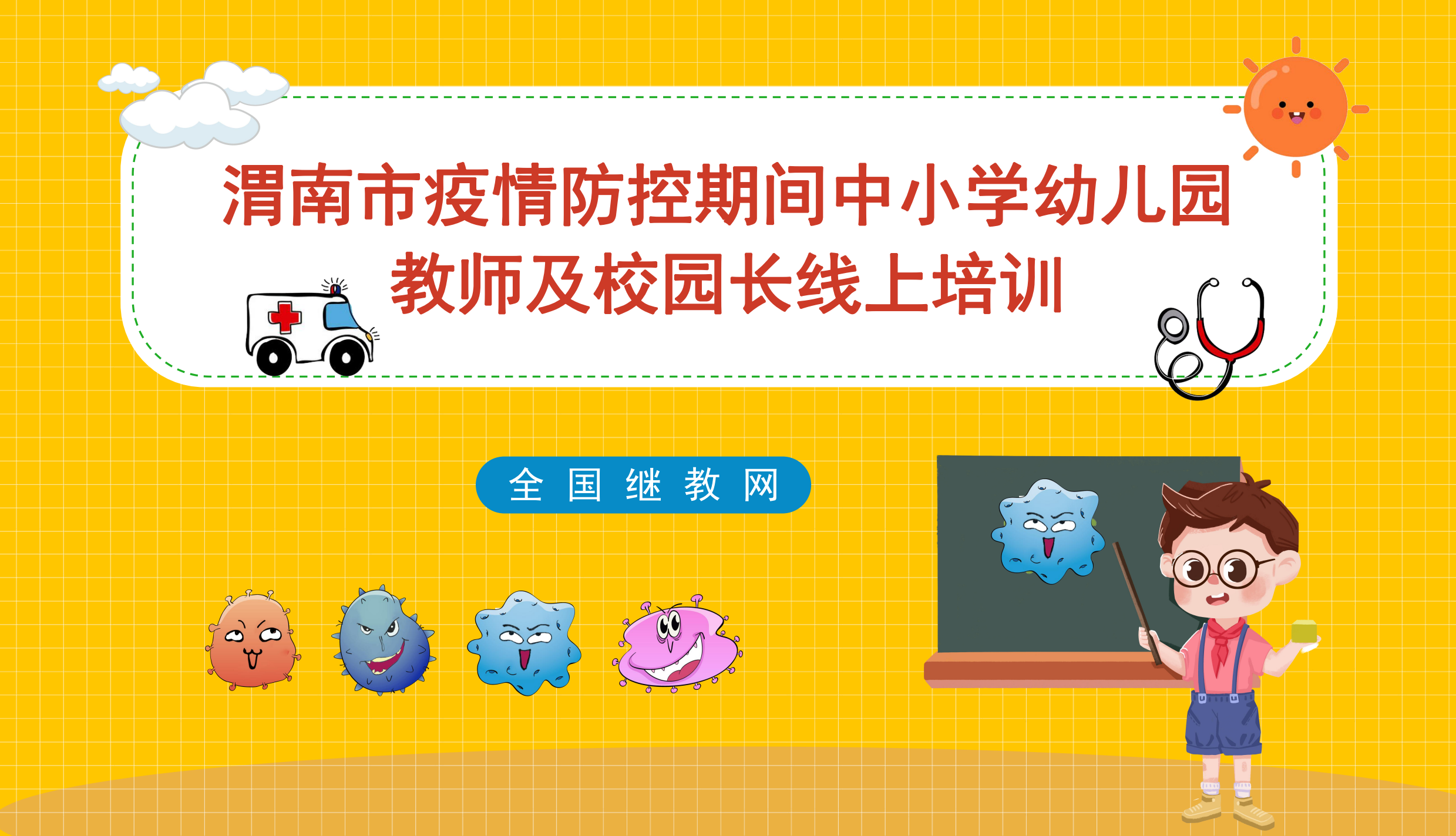

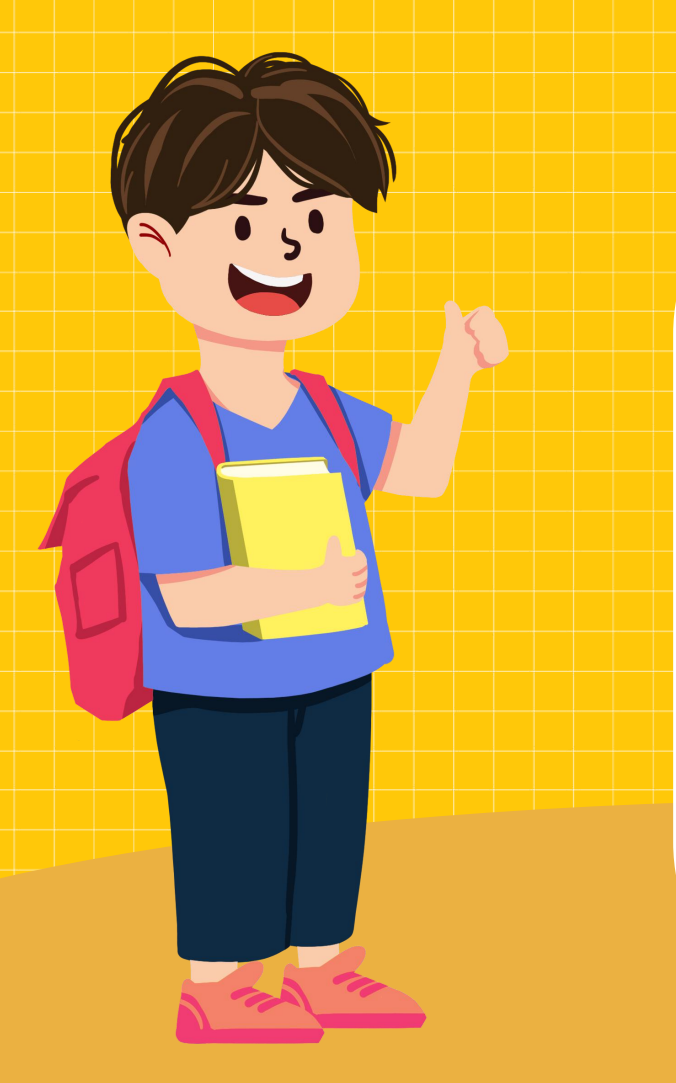

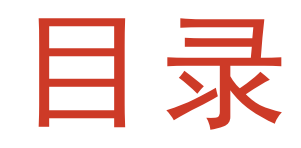

1、无账号注册平台

e e

- 2、有账号加入项目
- 3、学习操作简介

## 1、无账号注册平台 (之前未参加过继教网培训)

## 培训网址: http://pn202061002.stu.teacher.com.cn

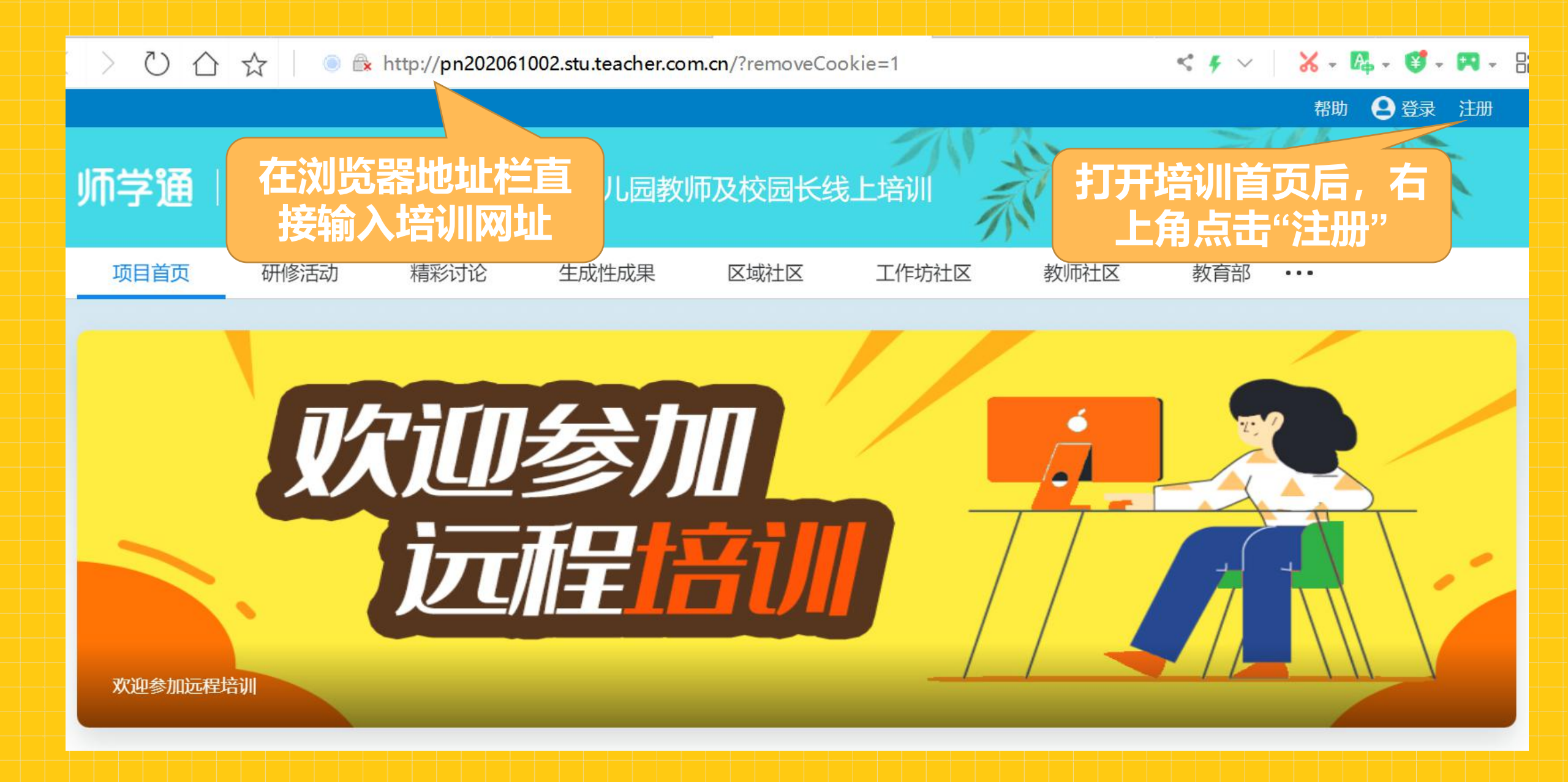

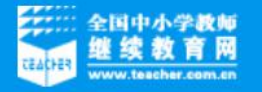

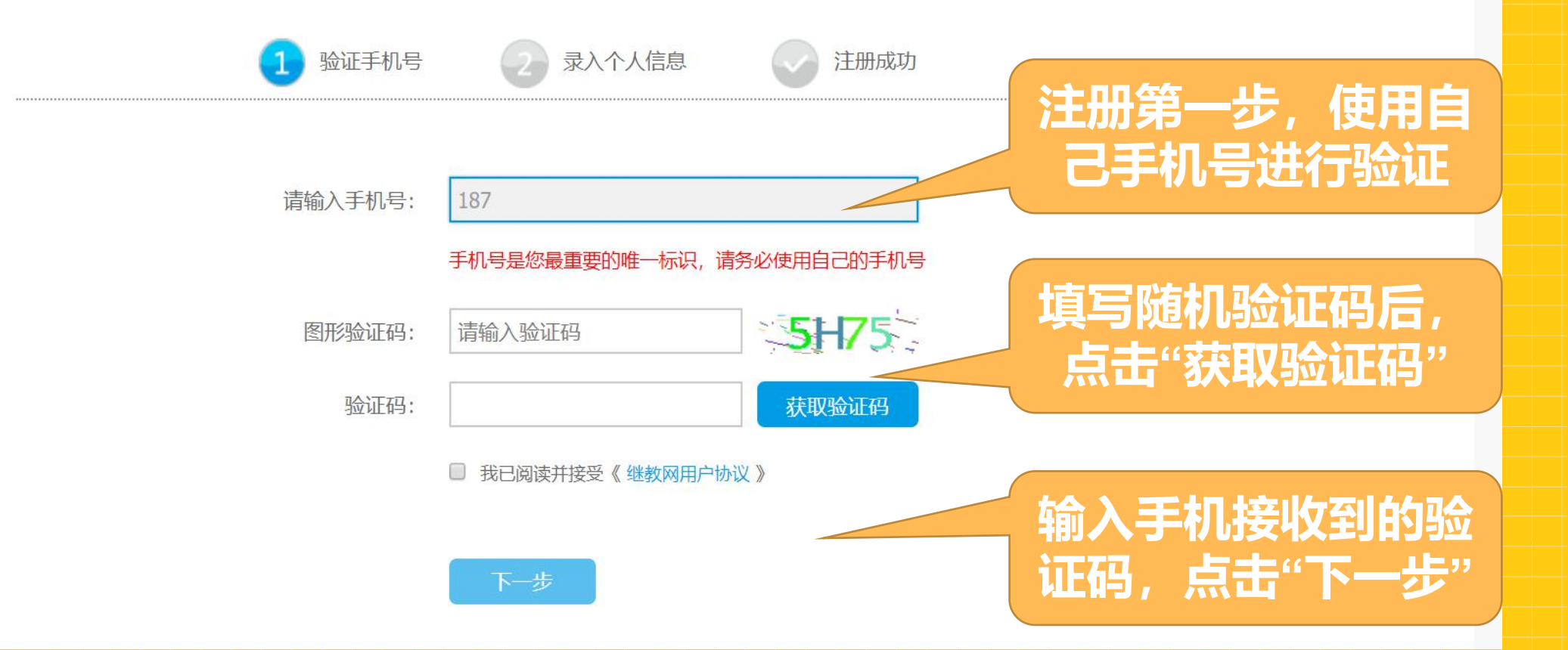

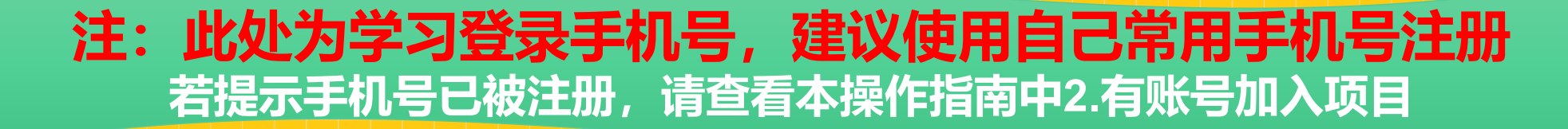

| 1 验证          | 手机号 2 录入个人信息                                                                                                    | 注册成功                             |                            |
|---------------|----------------------------------------------------------------------------------------------------|----------------------------------|----------------------------|
| 手机号:<br>* 密码: | 1395<br>••••••<br>弱 <u>中</u> 强                                                                                     | 输入正确!                            | 此处设置登录密码,<br>并填写真实姓名       |
| * 确认密码:       | *****                                                                                                    | 确认密码正确!                          |                            |
| * 姓名:         | []]                                                                                                    |                                  |                            |
| 任教学科:         | 小学 ▼   ● 语文 ● 数学 ● 英语 ● 音乐 ●   ● 信息技术 ● 科学 ● 心理健康 ● 综   ● 通用技术 ● 通识 ● 道德与法治 ●   ● 教育技术 ● 综合学科 ● 体育与健康   ● 特殊教育 ● ● | 美术<br>合实践<br>班主任   	□ 干训<br>■ 蒙语 | 选择自己所对应的学段、<br>学科及所在地市、区县, |
| 区域:<br>工作单位:  | 陕西省 ▼ ▼ ▼                                                                                                    |                                  | 并填写工作单位全称                  |

| 全国中小学教育<br>世教<br>Hanner Facehor room on | 🜿 400-812-1228 🙆 zx@teacher.com | a.cn 🕐 在线咨询                              |         |                       |  |    |
|-----------------------------------------|---------------------------------|------------------------------------------|---------|-----------------------|--|----|
| 注册                                      |                                 |                                          |         |                       |  |    |
|                                         | 验证手机号 2 录入个人信息 2 注册成功           |                                          |         |                       |  |    |
|                                         | 恭喜你,注册成功!                       |                                          |         |                       |  |    |
|                                         | 我有学习码,去加入项目 去我的办公室              | 全旧中小学教育<br>単 续 教育 岡<br>www.tasher.com.co |         |                       |  | 帮助 |
| 点击"保存"即<br>"我有学习研                       | 可完成注册,点击<br>9,去加入项目"            | 学习码加入项目                                  |         |                       |  |    |
| 输入学习码PN<br>进入                           | l202061002@sx<br>项目学习           |                                          | 请输入学习码: | PN202061002@sx<br>下一步 |  |    |

此处填写自己的真实信

息,并选择所对应的学

### 学习码加入项目

您正在加入 陕西省疫情防控期间中小学幼儿园教师及校园长线上培训 项目,您的角色是 学员。

根据教育部对项目管理的统一要求,请完善以下个人信息:

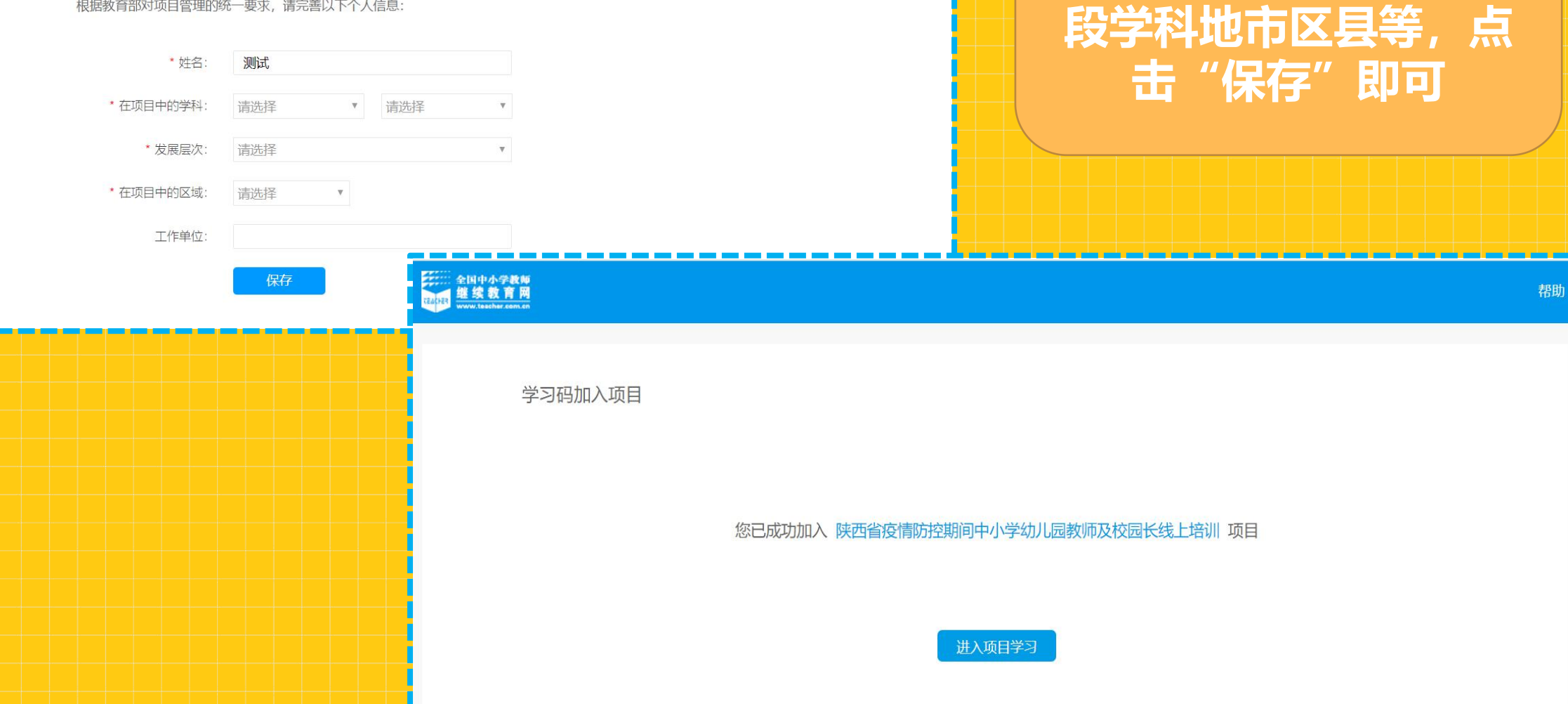

## 2、有账号注册平台 (之前参加过继教网培训)

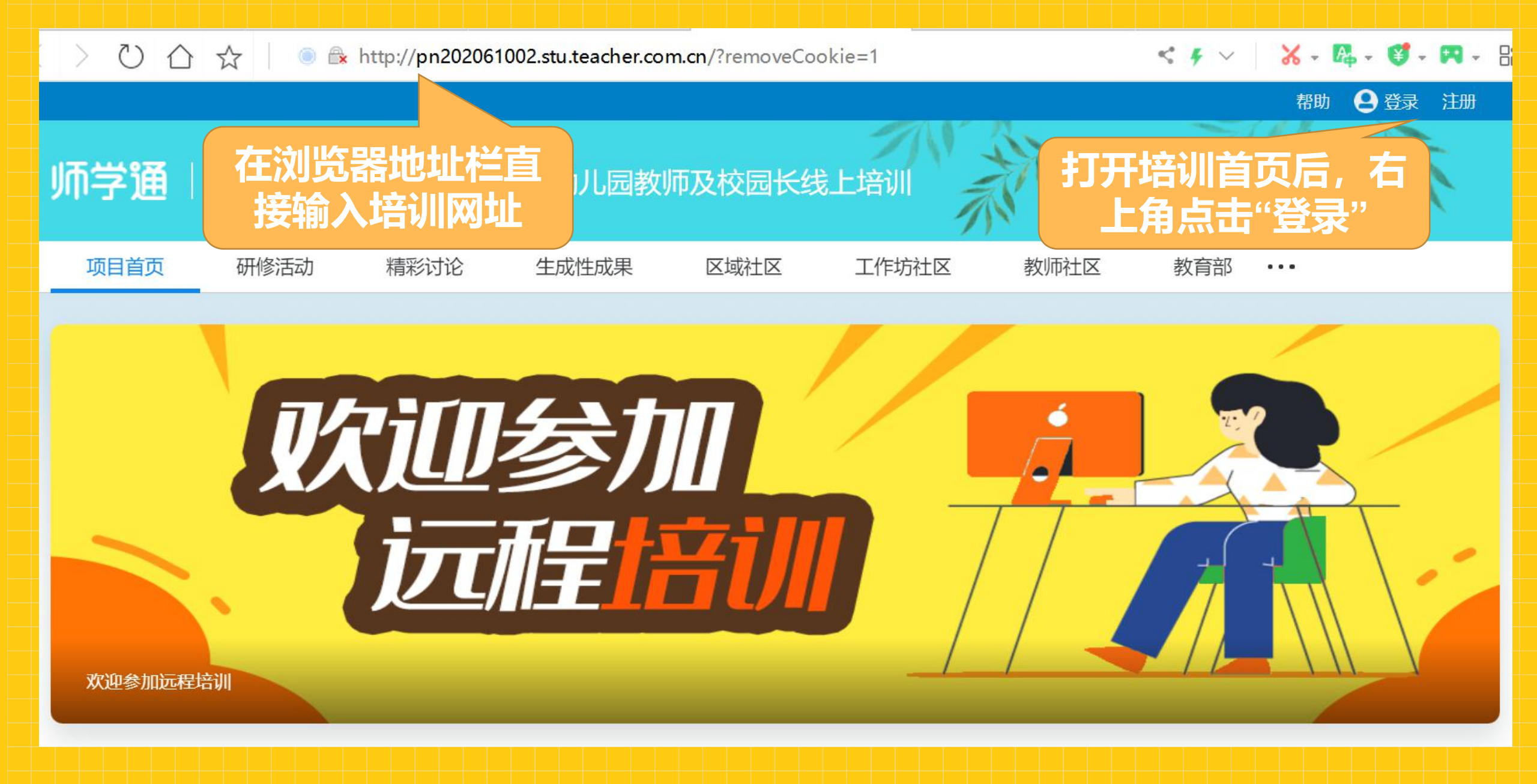

帮助 😫 登录 注册

### 师学通 | 陕西省疫情防控期间中小学幼儿园教师及校园长线上培训

| 项目首页    | 研修活动      | 精彩讨论  | 用户名登录                                                         | 手机号登录                              | ❷』师社区 | 教育部 ••• |  |
|---------|-----------|-------|---------------------------------------------------------------|------------------------------------|-------|---------|--|
|         | Į/        |       | 如果您领到的是用户名和<br>用户名密码 进行了登录目<br>果您领到的是学习码,请<br>手机号<br>密码<br>登录 | 密码, 请确保您已用<br>绑定了手机号; 如<br>确保您已注册。 |       |         |  |
| 欢迎参加远程培 | <b>部川</b> | 王弹出的  | 登录框中点:手                                                       | <sub>账号申诉</sub><br>机号登录            |       |         |  |
|         | • \$      | 俞入注册E | 时验证的手机号                                                       | 码及密码,                              | 点击"强  | 登录"     |  |
|         |           | 皆忘记自己 | 已设置的密码,                                                       | 点击"忘记                              | 密码"   |         |  |

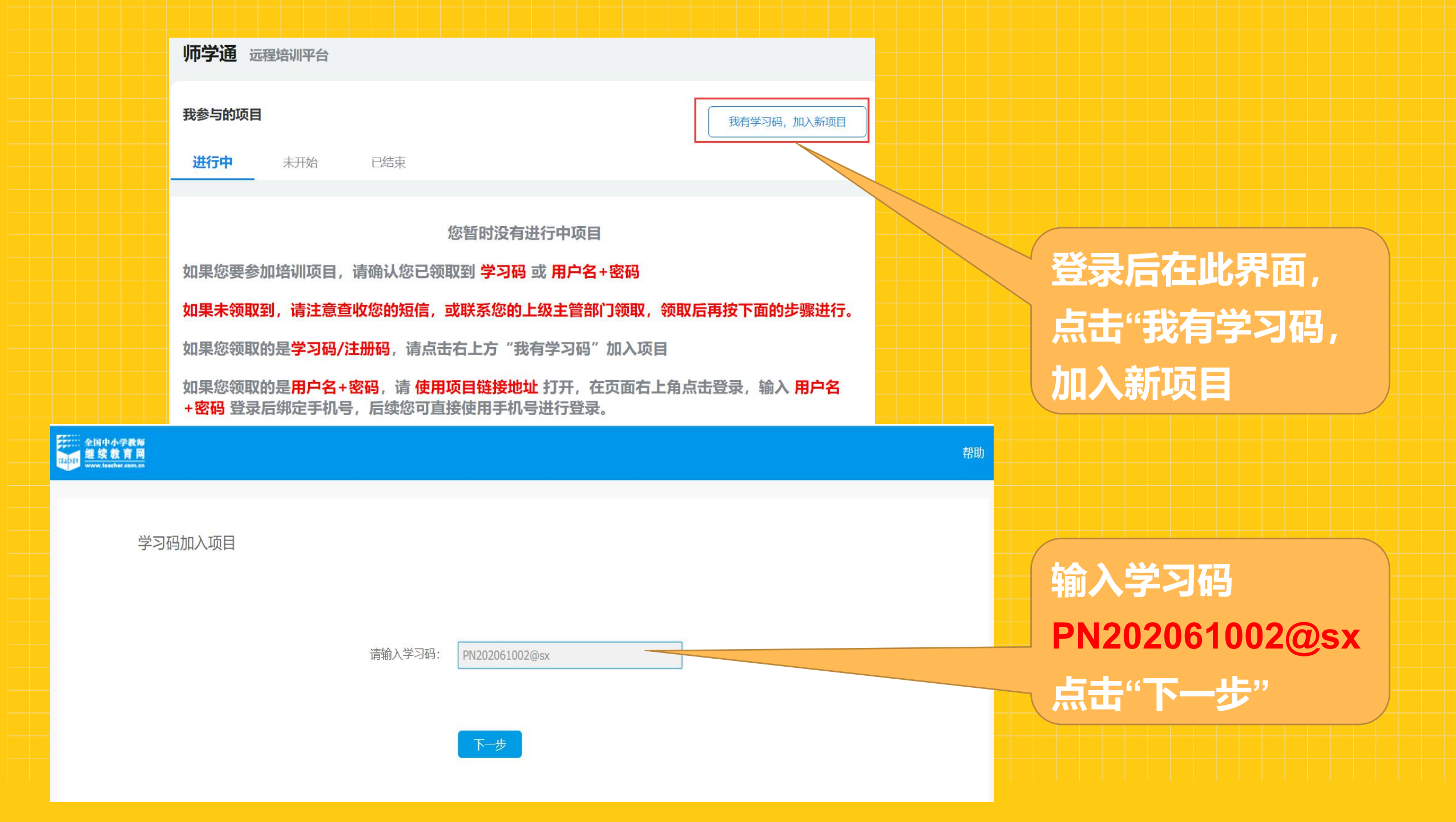

此处填写自己的真实信

息,并选择所对应的学

### 学习码加入项目

您正在加入 陕西省疫情防控期间中小学幼儿园教师及校园长线上培训 项目,您的角色是 学员。

根据教育部对项目管理的统一要求,请完善以下个人信息:

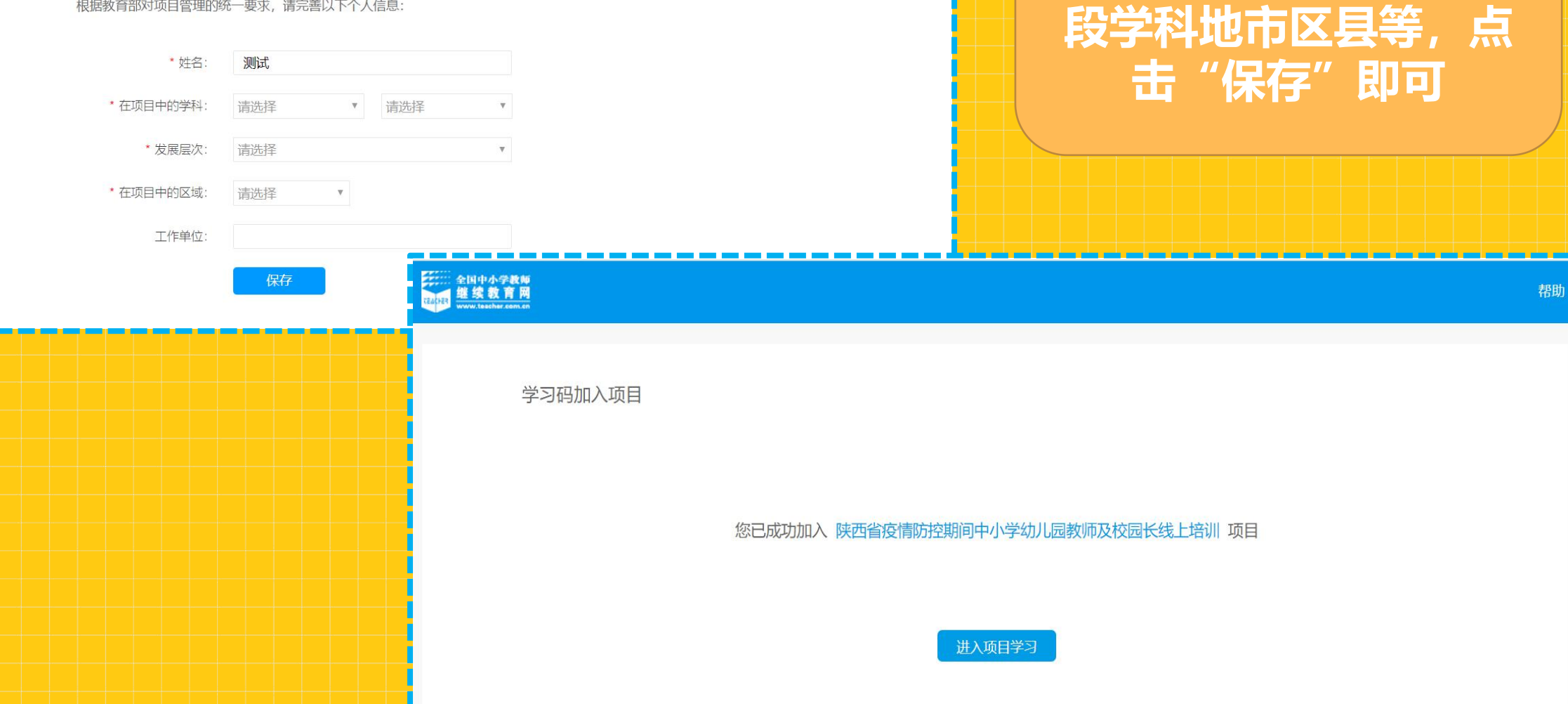

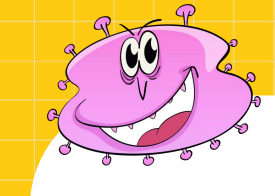

# 3、学习操作简介

补充个人信息

\*姓名: 测试 \*在项目中的学科: 全学段 通识 \*在项目中的区域: \*发展层次: 全员 \*工作单位: 继教网 \*性别: ●男●女 \*身份证号: 111

保存

根据教育部对项目管理的统一要求,请完善以下个人信息:

首次登录需完善、 确认自己的个人 信息,无误后点 "保存"即可

| 金国中小学教育<br><u>継续教育网</u><br>www.teacher.com.cn<br>おわか公室 |             |
|--------------------------------------------------------|-------------|
| 师学通远程培训平台                                              |             |
| 我参与的项目                                                 | 我有学习码,加入新项目 |
| <b>进行中</b> 未开始 已结束                                     |             |
| 陕西省疫情防控期间中小学幼儿园教师及校园长线上培训                              |             |
| 🙎 角色:学员 🛛 🚍 学科:全学段通识 🛛 📀 发展层次:全员 🛛 💿 区域:陕西省,渭南市,临渭区    |             |
| 2020-03-18 2020-04-30                                  |             |
| 进入学习                                                   |             |
|                                                        |             |

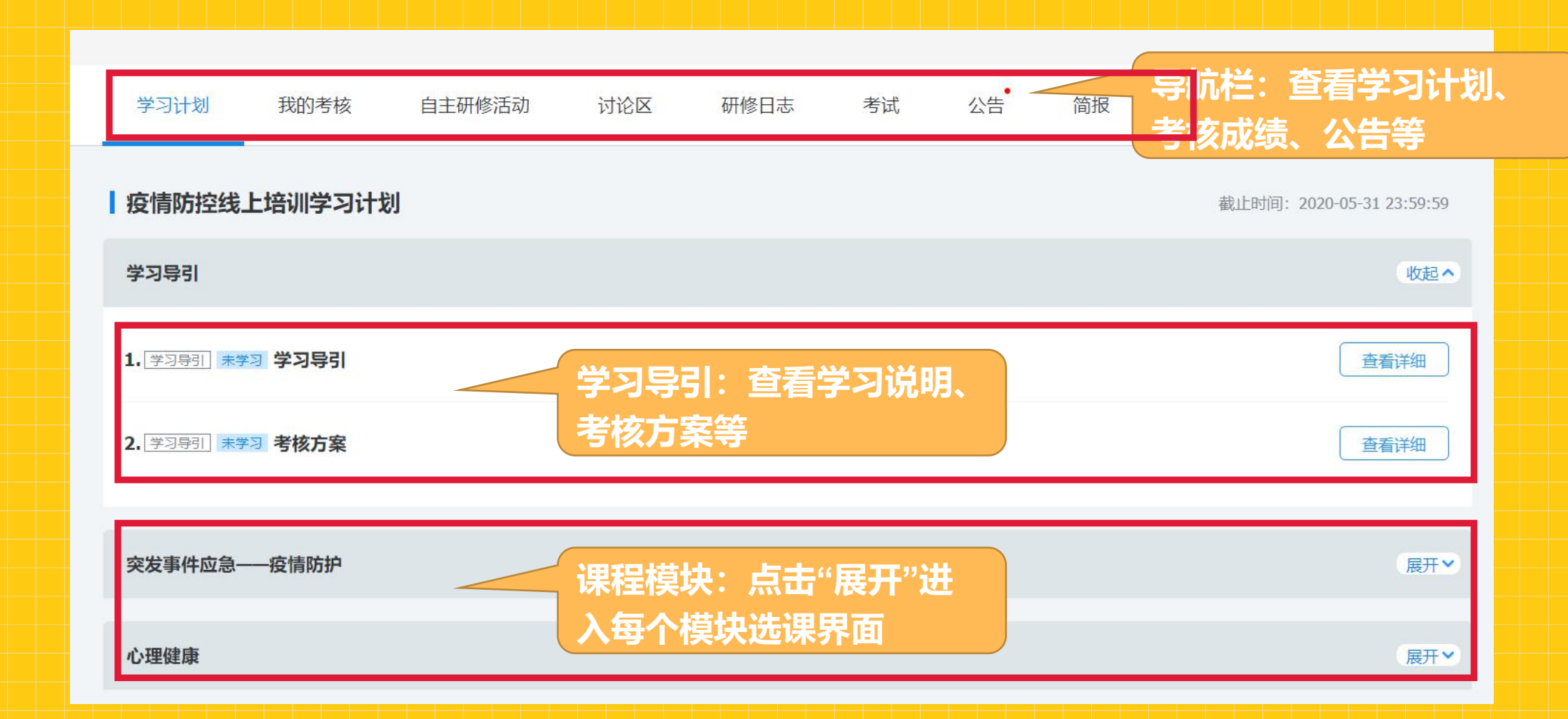

学习界面

展开课程模块, 点击"去选课" 即可进入该模块 的选课界面,选 择想要学习的课 程, 点击"确认 选课",即可在 该模块下看到所

选课界面

选课程

|                    | 诜调                           | 表现则:至少 <b>1</b> 门课程,至多 <b>6</b> 门课程 |           |        |    |      |      |                |
|--------------------|------------------------------|-------------------------------------|-----------|--------|----|------|------|----------------|
|                    | 课程名称: 学段学科: 全部学段 ▼ 全部学科 ▼ 査询 |                                     |           |        |    |      |      |                |
|                    |                              | 课程名称                                | 学段学科      | 主讲人    | 学时 | 选课人数 | 操作   |                |
|                    | •                            | 生命与安全教育理念在中小学教育中的实践应用               | 小学初中高中通识  | 王野川    | 9  | 0    | 课程简介 |                |
|                    |                              | 如何预防与应对学生沉溺网络                       | 小学初中高中干训  | 课程研发中心 | 1  | 0    | 课程简介 |                |
|                    |                              | 特备的爱给特别的你——校园安全教育                   | 小学初中高中班主任 | 田红     | 1  | 0    | 课程简介 |                |
|                    |                              | 让"制度"为校园安全保驾护航                      | 小学初中高中干训  | 谢志东    | 5  | 0    | 课程简介 |                |
|                    |                              | 向澳门学习如何打造安全校园                       | 小学初中高中干训  | 梁红梅    | 1  | 0    | 课程简介 |                |
|                    |                              | 如何预防与应对社会安全类事故                      | 小学初中高中干训  | 课程研发中心 | 1  | 0    | 课程简介 |                |
|                    | 已送                           | ±1门课程,请继续选课                         |           |        |    |      |      |                |
|                    |                              | <b>确认选课</b> 返回                      |           |        |    |      |      |                |
|                    |                              |                                     |           |        |    |      |      | ess <b>4</b> . |
| 疫情下的校园安全           |                              |                                     |           |        |    |      |      | 收起へ            |
| 1. [选课模块] 疫情下的校园安全 |                              |                                     |           |        |    |      |      | 重新选课           |
|                    | <b>女</b> 育理                  | 里念在中小学教育中的实践应用                      |           |        |    |      |      | 进入学习           |

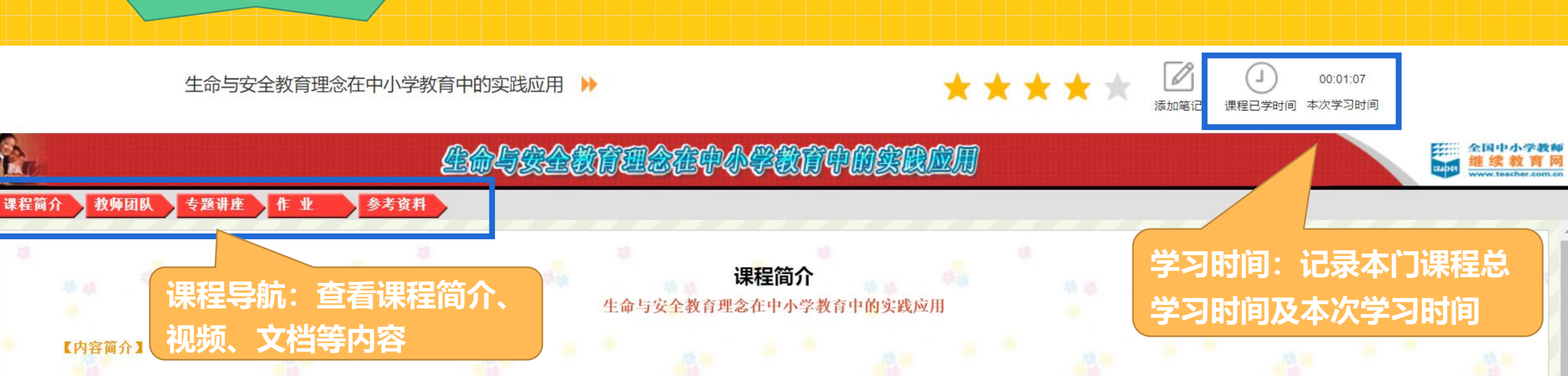

专题讲座从理论入手,介绍了生命与安全教育的内涵和定义、世界生命教育的大趋势、新时期中小学生命教育与安全教育的科学关系,以及学校生命与安全教育的主要途径。专家从教育科学研究的高度,介绍了生命与安全教育理念在中 小学教育实践中的应用。案例分析结合吉林省生命教材的编写思路,分析了学校生命与安全教育校本教材开发的有效途径;结合生命教育理念在学科教学的渗透与融合,分析了生命教育理念在学科教学中的应用策略,为广大教师与教育管理 者提供了经验支持。

### 【学习要求】

- 1. 了解学校生命与安全教育的广义内涵;
- 2. 把握世界生命教育大环境及大趋势;
- 3. 明确掌握新时期中小学生命教育与安全教育的科学关系;

学习界面

4. 掌握学校生命与安全教育的三个主要途径,并能掌握课程开发旨要。

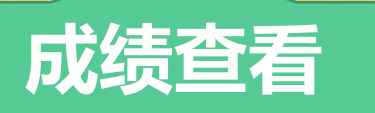

| 学习计划 我的                             | 的考核 自主研修活动        | 讨论区 研修日志    | 、    考试    公告             | 简报 •••   |          |        |  |
|-------------------------------------|-------------------|-------------|---------------------------|----------|----------|--------|--|
| L成绩默认每2个小时更新一                       | -次,如要查看当下实时成绩,请点击 | 获取实时成绩      |                           |          |          |        |  |
| 共1个项目阶段                             |                   | 阶段合格线       | 我的阶段成绩(是否合格原因请查看页面下方成绩明细) |          |          |        |  |
| 第一阶段 进行中<br>2020-03-18 00:00:00~202 | 20-05-31 23:59:59 | 60分<br>只有线上 | 得分: 2.5分                  |          |          | 本阶段未合格 |  |
| 第一阶段                                | 进行                | 中           |                           |          |          |        |  |
| 疫情防控线上培训学习                          | 时计划               |             |                           |          |          |        |  |
| 考核项                                 | 考核内容              |             |                           | 分项满分分值   | 得分       |        |  |
| 课程                                  | 要求学习时间达200分钟      |             | 已学习5分钟                    | 满分: 100分 | 2.5分 不合格 |        |  |
|                                     |                   |             |                           | 合格分: 60分 |          |        |  |

咨询电话: 4008121228 邮箱: zx@teacher.com.cn

U

.

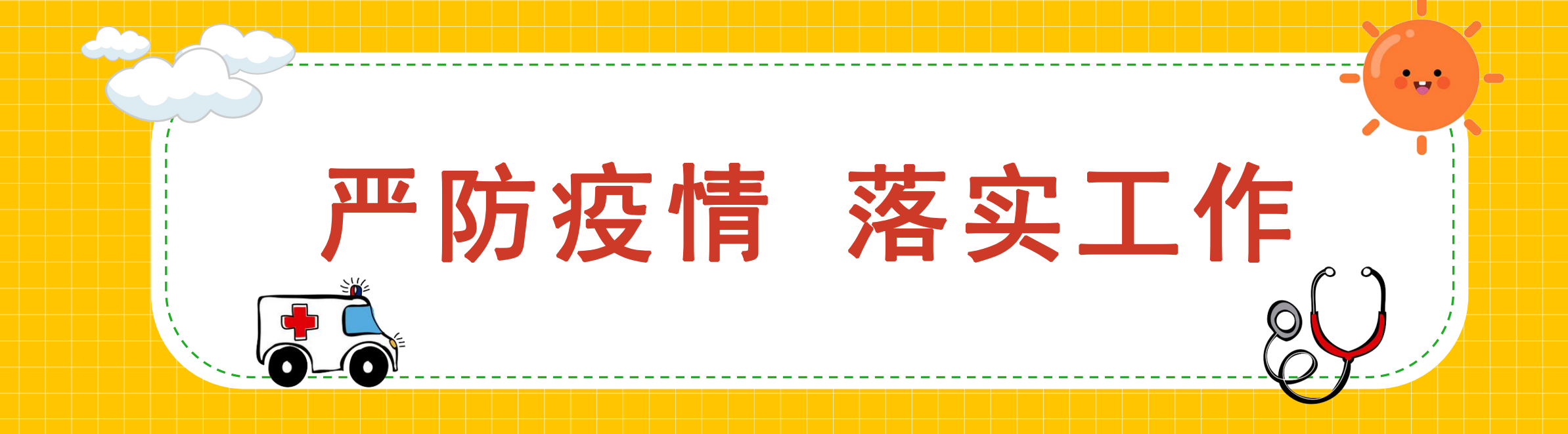